## КриптоПро ЭЦП Browser plug-in

Maксим Князев <gost@basealt.ru>

Издание 1.0

История переиздания 23.06.2022

MK

#### Содержание

| 1. | Дистрибутивы | . 1 |
|----|--------------|-----|
| 2. | Установка    | . 1 |

3. Проверка лицензий .....

# 1. Дистрибутивы

Установка производилась на образе ОС: Альт Рабочая Станция 10 x86-64

```
$ uname -a
Linux host-15 5.10.82-std-def-alt1 #1 SMP
Fri Dec 3 14:49:25 UTC 2021 x86_64 GNU/Linux
```

Firefox - 91.10.0esr (64-битный)

Chromium - 79.0.3945.130 (Официальная сборка), ALT Linux (64 бит)

КриптоПро ЭЦП Browser plug-in: версия 2.0 для пользователей

Сертифицированная версия КриптоПро CSP 5.0 - 5.0.11455 (Fury) от 8.05.2019

### 2. Установка

2.1. Установите пакет cryptopro-preinstall:

# apt-get install cryptopro-preinstall

Данный пакет установит всё требуемое для КриптоПро (включая инфраструктуру поддержки карт Рутокен S и Рутокен ЭЦП).

2.2. Скачайте архив «Сертифицированная версия КриптоПро CSP 5.0» по ссылке: https://www.cryptopro.ru/sites/default/files/private/csp/50/11455/linux-amd64.tgz

2.3. Распакуйте скачанный архив:

\$ tar -xf linux-amd64.tgz

2.4. Установите пакеты КриптоПро:

под правами пользователя root перейдите в папку с распакованным архивом:

# cd /home/user/linux-amd64

• установите базовые пакеты:

```
# apt-get install cprocsp-curl* lsb-cprocsp-base* lsb-cprocsp-capilite* \
    lsb-cprocsp-kc1* lsb-cprocsp-rdr-64* cprocsp-rdr-gui-gtk*
```

Для работы КриптоПро ЭЦП Browser plug-in обязательна установка пакета cprocsp-rdrgui-gtk и отсутствие установленного пакета cprocsp-rdr-gui.

**Примечание:** Для 32-битной версии вместо последнего пакета — lsb-cprocsp-rdr-64\* установить lsb-cprocsp-rdr-5\*

- установите пакеты для поддержки токенов если используется (Рутокен S и Рутокен ЭЦП):
- # apt-get install cprocsp-rdr-gui-gtk\* cprocsp-rdr-rutoken\* \
   cprocsp-rdr-pcsc\* lsb-cprocsp-pkcs11\* pcsc-lite-rutokens pcsc-lite-ccid
- 2.5. Пропишите пути к исполняемым файлам

Утилиты КриптоПро расположены в каталогах /opt/cprocsp/sbin/ <название\_архитектуры> и /opt/cprocsp/bin/<название\_архитектуры>

выполните от имени пользователя, который будет запускать команды (будет действовать до закрытия терминала):

\$ export PATH="\$(/bin/ls -d /opt/cprocsp/\{s,}bin/\*|tr '\n' ':')\$PATH"

2.6. Скачайте архив по ссылке: http://www.cryptopro.ru/products/cades/plugin/get\_2\_0

(Certificate Extensions будет скачан архив под архитектуру браузера) или на странице https://www.cryptopro.ru/products/cades/plugin/

Нужно выбрать ссылку «версия 2.0 для пользователей».

2.7. Распакуйте скачанный архив:

- \$ tar -xf cades\_linux\_amd64.tar.gz
- 2.8. Установите скачанные пакеты:

под правами пользователя root перейдите в папку с распакованным архивом:

установите базовые пакеты:

```
# rpm -ihv cprocsp-pki-2.0.0-amd64-cades.rpm \
cprocsp-pki-phpcades-64-2.0.14589-1.amd64.rpm \
cprocsp-pki-2.0.0-amd64-plugin.rpm
```

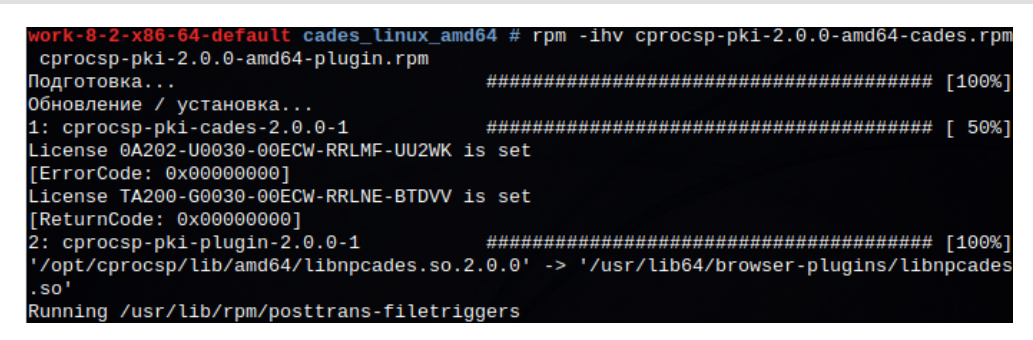

2.9. Дальнейшие настройки различаются, в зависимости от используемого браузера.

**Браузер Firefox**: скачайте расширение по ссылке: https://www.cryptopro.ru/sites/default/ files/products/cades/extensions/firefox\_cryptopro\_extension\_latest.xpi и установите в браузер самостоятельно. Нужно выбрать «Продолжить установку».

|    | Разрешить <b>с</b><br>дополнения?<br>Вы пытаетеся<br><b>срdп.cryptop</b><br>что вы доверя<br>Узнайте боль | pdn.crypto<br>ь установи<br>oro.ru. Пере<br>яете этому<br>ьше о безо | р <b>го.ru</b> выполнить установку<br>ть дополнение с<br>ед продолжением, убедитесь,<br>/ сайту.<br>пасной установке дополнений |
|----|----------------------------------------------------------------------------------------------------|----------------------------------------------------------------------|----------------------------------------------------------------------------------------------------|
| He | е разрешать                                                                                               | ~                                                                    | Продол <u>ж</u> ить установку                                                                                                   |

Нужно нажать «Добавить».

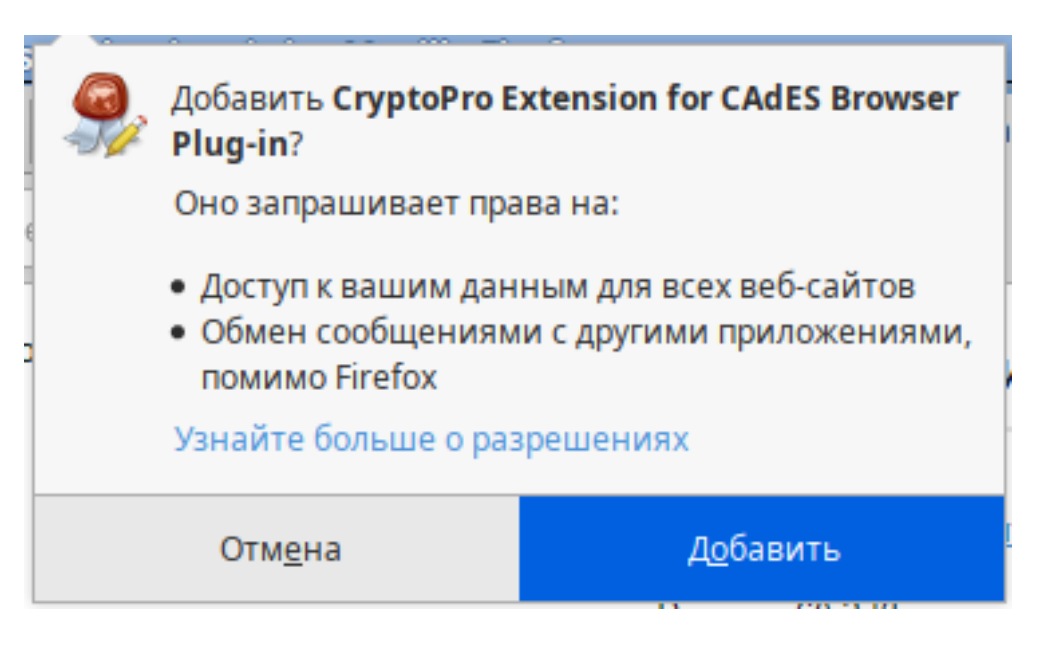

Надо поставить галку «Разрешить этому расширению работать в приватных окнах».

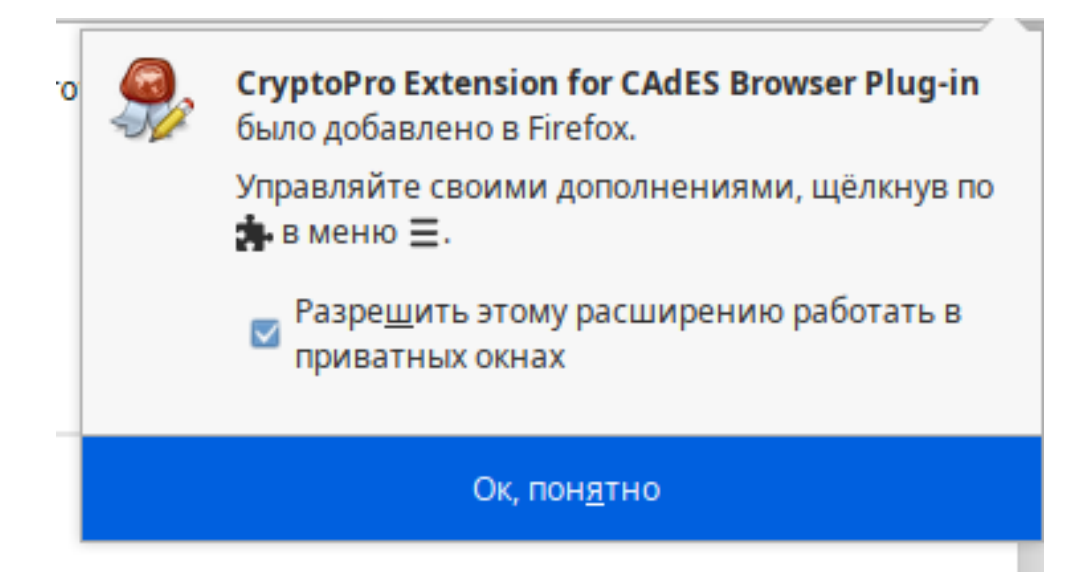

**Браузер Chromium**: запустите Chromium и дождитесь оповещения об установленном расширении "CryptoPro Extension for CAdES Browser Plug-in". Включите это расширение.

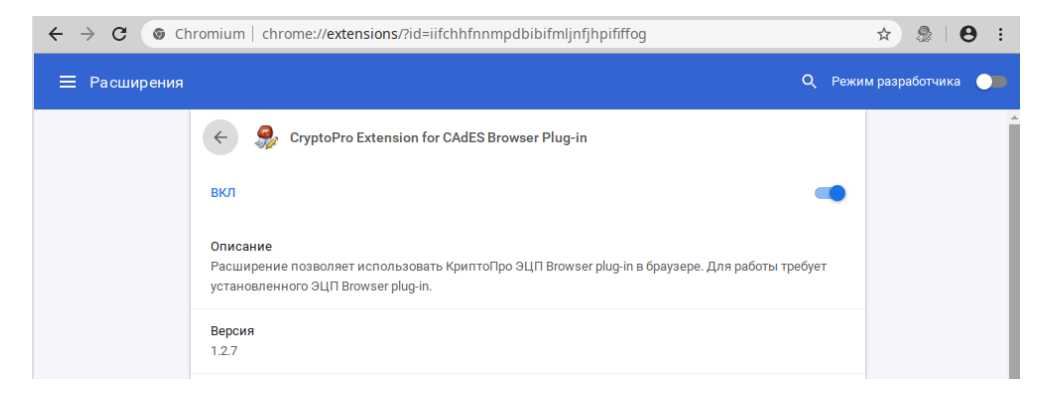

2.10. Проверьте корректность установки на странице проверки плагина (https:// www.cryptopro.ru/sites/default/files/products/cades/demopage/simple.html). Для этого в открывшемся окне подтвердите доступ путем нажатия кнопки "Ok".

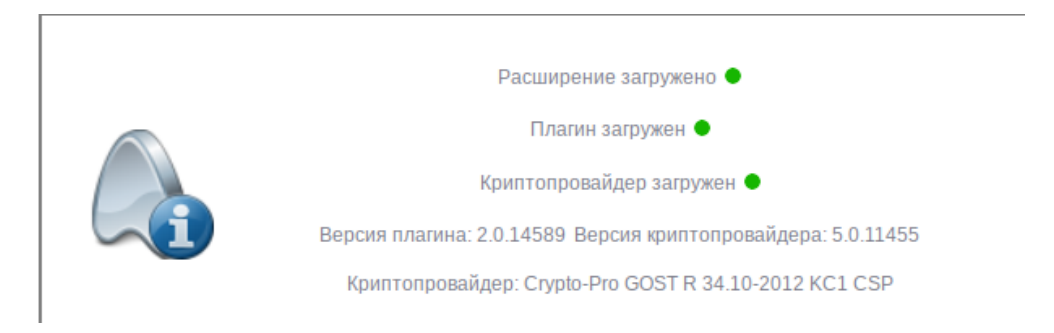

Видим, что плагин загрузился и установлен.

# 3. Проверка лицензий

3.1. Проверить срок истечения лицензии:

```
$ cpconfig -license -view
```

License validity:

4040E-G0037-EK8R3-C6K4U-HCXQG

Expires: 91 day(s)

License type: Server.

3.2. Проверить версию КриптоПро CSP:

```
$ csptest -keyset -verifycontext | sed -n 's/.*
Ver:*\([0-9.]\+\).*/\1/p'
```

5.0.11455